# スイッチのルーティングリソースの設定

## 目的

この記事では、スイッチのルーティングリソース設定の設定方法について説明します。このシナ リオでは、VLANマッピングルーティングリソースに対応するために、デフォルト値を調整する 必要があります。

### 該当するデバイス |ソフトウェアバージョン

- Sx350シリーズ | 2.3.0.130 (最新のダウンロード)
- SG350Xシリーズ | 2.3.0.130 (最新のダウンロード)
- Sx500シリーズ | 2.3.0.130 (最新のダ<u>ウンロード</u>)
- Sx550Xシリーズ | 2.3.0.130 (最新のダ<u>ウンロード</u>)

#### 概要

スイッチでは、すべてのルーティング情報がTernary Content Addressable Memory(TCAM)と呼ば れる特別な高速メモリに保存されます。このメモリは、主にルート検索、パケットの分類と転送 、アクセスコントロールリスト(ACL)ベースのコマンドの高速化に機能します。

TCAMエントリは次のグループに分けられます。

- IPエントリ:IPスタティックルート、IPインターフェイス、およびIPホスト用に予約された ルータTCAMエントリ。
- 非IPエントリ:ACLルール、Cost of Service(CoS)ポリサー、仮想ローカルエリアネットワーク(VLAN)のレート制限など、他のアプリケーション用に予約されたTCAMエントリ。

スイッチの[ルーティングリソース(Routing Resources)]ページでは、TCAMの割り当てを調整でき ます。ルーティングリソースは、次のいずれかの方法で誤って変更されることがあります。

- •割り当てるルータTCAMエントリの数が、現在使用されている数より少ない。
- 割り当てるルータTCAMエントリの数が、そのカテゴリで使用可能な最大数を超えています。ページに最大値が表示されます。

ルータのTCAM割り当てを誤って変更すると、エラーメッセージが表示されます。ルータの TCAM割り当てが可能な場合、新しい設定で自動リブートが実行されることを示すメッセージが 表示されます。

次の表に、さまざまな機能で使用されるTCAMエントリの数を示します。

| 論理エンティティ        | IPv4      | IPv6(PCL<br>TCAM) | IPv6(ルータTCAM) |
|-----------------|-----------|-------------------|---------------|
| IPネイバー          | 1エントリ     | 1エントリ             | 4 entries     |
| インターフェイスのIPアドレス | 2 entries | 2 entries         | 8 entries     |
| IPリモートルート       | 1エントリ     | 1エントリ             | 4 entries     |
| On-Link-Prefix  | N/A       | 1エントリ             | 4 entries     |

注:VLANマッピングでは、すべてのケースで4つのTCAMエントリが使用されます。

# ルータリソースの設定

ステップ1:スイッチのWebベースのユーティリティにログインし、[Display Mode]ドロップダウ ンリストで[**Advanced**]を選択します。

**注**:使用可能なメニューオプション、デフォルト値、および範囲値は、デバイスモデルによって 異なる場合があります。この例では、SG350X-48MPが使用されています。

| Display Mode: | Basic 🔹  | Logout |
|---------------|----------|--------|
|               | Basic    |        |
|               | Advanced |        |

**注**:Sx300シリーズスイッチを使用している場合は、ステップ2に<u>進みます</u>。

<u>ステップ2:</u>スイッチのWebベースのユーティリティにログインし、[Administration] > [Routing Resources]を選択します。

| - Administration                                                                                                |
|----------------------------------------------------------------------------------------------------|
| System Settings                                                                                                 |
| Console Settings                                                                                                |
| Stack Management                                                                                                |
| User Accounts                                                                                                   |
| Idle Session Timeout                                                                                            |
| Time Settings                                                                                                   |
| System Log                                                                                                    |
| File Management                                                                                                 |
| Reboot                                                                                                    |
| Routing Resources                                                                                               |
| Discovery - Bonjour                                                                                             |
| Discovery - LLDP                                                                                                |
| Discovery - CDP                                                                                                 |
| Ping                                                                                                    |
| The second second second second second second second second second second second second second second second se |

Locate Device

[ルーティングリソース(Routing Resources)]ページには、次のように表示されます。

| Routing Resources                          |       |              |
|--------------------------------------------|-------|--------------|
| IPv4 Routing Resources                     |       |              |
|                                            | Count | TCAM Entries |
| Neighbors (1 TCAM entry per neighbor):     | 2     | 2            |
| Interfaces (2 TCAM entries per interface): | 1     | 2            |
| Routes (1 TCAM entry per route):           | 1     | 1            |
| Total:                                     |       | 8            |

IPv4ルーティングリソース

[ネイバー(ネイバーごとに1つのTCAMエントリ)]領域には、次の情報が表示されます。

- Count:デバイスに記録されたネイバーの数を表示します。
- •TCAMエントリ:ネイバーに使用されているルータTCAMエントリの数。

**注**:SG550XGシリーズスイッチのネイバーごとに4つのTCAMエントリとSG350XGシリーズの TCAMエントリがあります。

[インターフェイス(インターフェイスごとに2つのTCAMエントリ)]領域には、次のように表示 されます。

- Count:デバイスのインターフェイスのIPアドレスの数。
- •TCAMエントリ:IPアドレスに使用されているルータTCAMエントリの数。

[Routes (1 TCAM entry per route)]エリアには、次の情報が表示されます。

- Count:デバイスに記録されたルートの数を示します。
- •TCAMエントリ:ルートに使用されているルータTCAMエントリの数。

[Total]エリアには、現在使用されているルータTCAMエントリの数が表示されます。

ステップ3:[Maximum Entries(最大エントリ)]領域で、次のいずれかのオプションを選択します。

- 「デフォルトを使用」(Use Default) デフォルト値を使用します。デフォルト値は 320 エン トリです。
- [User Defined]: このオプションを選択したら、フィールドに値を入力します。この例では、 128が入力されています。

Maximum Entries:

0

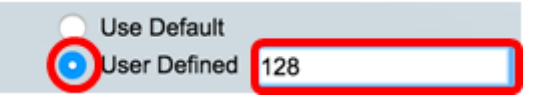

**重要**:IPv4ルートの新しい最大エントリの合計+IPインターフェイスの2\*最大エントリ+IPホスト の最大エントリの合計は、Sx350およびSG350Xシリーズでは最大992、Sx550シリーズでは 7424である4。これは、TCAMエントリの総数から、使用されている非IPエントリの数を引いたも のになります。

IPv4マルチキャストルーティングリソース

[IPv4マルチキャストルート(ルートごとに2つのTCAMエントリ)(IPv4 Multicast Routes (2 TCAM entries per route))]エリアには、次のように表示されます。

- Count:デバイスに記録されたマルチキャストルートの数を表示します。
- TCAMエントリ:マルチキャストルートに使用されているTCAMエントリの数が表示されます

| IPv4 Multicast Routing Resources                  |       |              |
|---------------------------------------------------|-------|--------------|
|                                                   | Count | TCAM Entries |
| IPv4 Multicast Routes (2 TCAM entries per route): | 0     | 0            |

ステップ4:[Maximum Entries(最大エントリ)]領域で、次のいずれかのオプションを選択します。

- 「デフォルトを使用」(Use Default) デフォルト値を使用します。デフォルト値は 128 エン トリです。この例では、このオプションが選択されています。
- [User Defined]: このオプションを選択したら、フィールドに値を入力します。

| Count            |                                            |
|------------------|--------------------------------------------|
| 0<br>Use Default |                                            |
| User Defined     | 128                                        |
|                  | Count<br>0<br>User Default<br>User Defined |

### IPv4ポリシーベースルーティングリソース

[IPv4 Policy Based Routes (4 TCAM entries per route)]エリアには、次の情報が表示されます。

- Count:デバイスに記録されたマルチキャストルートの数。
- •TCAMエントリ:マルチキャストルートに使用されているTCAMエントリの数。

ステップ5:[Maximum Entries(最大エントリ)]領域で、次のいずれかのオプションを選択します。

- 「デフォルトを使用」(Use Default) デフォルト値を使用します。デフォルト値は 48 エント リです。この例では、このオプションが選択されています。
- [User Defined]:このオプションを選択したら、フィールドに値を入力します。

| IPv4 Policy Based Routing Resources             |              |    |
|-------------------------------------------------|--------------|----|
|                                                 | Count        |    |
| IPv4 Policy Based Routes (4 TCAM entries per ro | oute): 0     |    |
| Maximum Entries:                                | OUse Default |    |
|                                                 | User Defined | 48 |
| IPv6 ルーティングリソース                                 |              |    |

| IPv6 Routing Resources                        |       |              |  |  |
|-----------------------------------------------|-------|--------------|--|--|
|                                               | Count | TCAM Entries |  |  |
| Neighbors (4 TCAM entries per neighbor):      | 0     | 0            |  |  |
| Interfaces (8 TCAM entries per interface):    | 0     | 0            |  |  |
| On Link Prefixes (4 TCAM entries per prefix): | 0     | 0            |  |  |
| Routes (4 TCAM entries per route):            | 0     | 0            |  |  |
| Total:                                        |       | 0            |  |  |

[Neighbors (4 TCAM entry per neighbor)]エリアには、次のように表示されます。

- Count:デバイスに記録されたネイバーの数を表示します。
- •TCAMエントリ:ネイバーに使用されているルータTCAMエントリの数。

[インターフェイス(インターフェイスごとに8つのTCAMエントリ)]領域には、次のように表示 されます。

- Count:デバイスのインターフェイスのIPアドレスの数。
- •TCAMエントリ:インターフェイスに使用されているルータTCAMエントリの数。

[On Link Prefixes (4 TCAM entries per prefix)]エリアには、次の情報が表示されます。

- Count:デバイスに記録されたリンクプレフィックスの数。
- •TCAMエントリ:TCAMエントリが使用されている数。

[Routes (4 TCAM entry per route)]エリアには、次の情報が表示されます。

- Count:デバイスに記録されたルートの数。
- ・TCAMエントリ:ルートに使用されているTCAMエントリの数。

[Total]エリアには、現在使用されているルータTCAMエントリの数が表示されます。

ステップ6:[Maximum Entries(最大エントリ)]領域で、次のいずれかのオプションを選択します。

• 「デフォルトを使用」(Use Default) – デフォルト値を使用します。デフォルト値は 320 エン トリです。 • [User Defined]: このオプションを選択したら、フィールドに値を入力します。この例では、 このオプションを選択し、32を入力します。

| Maximum Entries:                                  | Use Default             |             |
|---------------------------------------------------|-------------------------|-------------|
| IPv6 マルチキャストルーティング                                | グリソース                   |             |
| IPv6 Multicast Routing Resources                  |                         |             |
|                                                   | Count                   | TCAM Entrie |
| IPv6 Multicast Routes (8 TCAM entries per route): | 0                       | 0           |
|                                                   | Multicent Deutee (OTCAN |             |

[IPv6マルチキャストルート(IPv6 Multicast Routes (8 TCAMエントリ/ルート))]エリアには、次のように表示されます。

- Count:デバイスに記録されたマルチキャストルートの数を表示します。
- TCAMエントリ:マルチキャストルートに使用されているTCAMエントリの数が表示されます。

ステップ7:[Maximum Entries(最大エントリ)]領域で、次のいずれかのオプションを選択します。

- 「デフォルトを使用」(Use Default) デフォルト値を使用します。デフォルト値は 96 エント リです。
- [User Defined] : このオプションを選択したら、フィールドに値を入力します。32から944ま での値を入力できます。この例では、32を入力します。

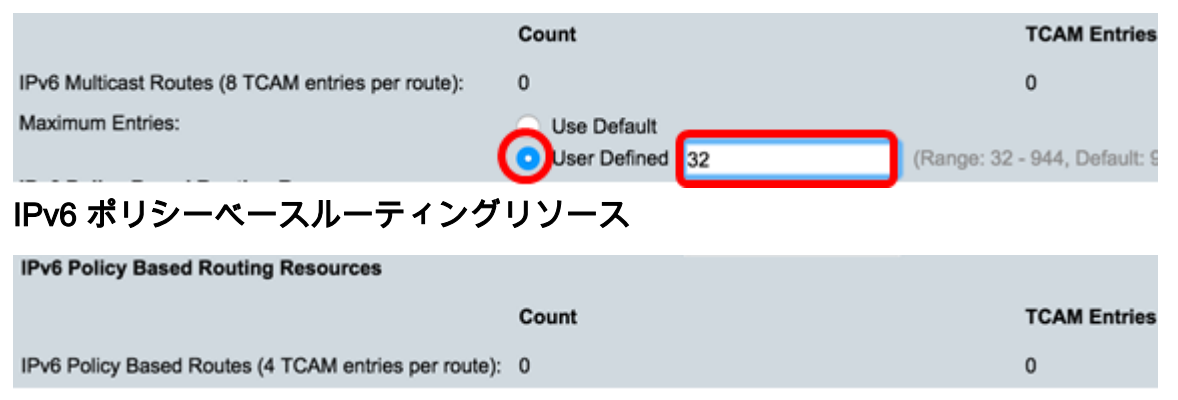

[IPv6 Policy Based Routes (4 TCAM entries per route)]エリアには、次の情報が表示されます。

- Count:デバイスに記録されたマルチキャストルートの数。
- •TCAMエントリ:マルチキャストルートに使用されているTCAMエントリの数。

ステップ8:[Maximum Entries(最大エントリ)]領域で、次のいずれかのオプションを選択します。

- 「デフォルトを使用」(Use Default) デフォルト値を使用します。デフォルト値は 48 エント リです。
- [User Defined]: このオプションを選択したら、フィールドに値を入力します。この例では、 このオプションを選択し、0を入力します。

| IPv6 Policy Based Routing Resources                  |                               |
|------------------------------------------------------|-------------------------------|
|                                                      | Count                         |
| IPv6 Policy Based Routes (4 TCAM entries per route): | 0                             |
| Maximum Entries:                                     | Use Default<br>User Defined 0 |
| VLANマッピングルーティングリソース                                  |                               |
| VLAN Mapping Routing Resources                       |                               |
| Count                                                | TCAM Er                       |

VLAN Mapping Entries (4 TCAM entries per mapping): 0

[VLAN Mapping Entries (4 TCAM entries per mapping)]領域には、次の情報が表示されます。

0

- Count:デバイスに記録されたVLANマッピングエントリの数。
- •TCAMエントリ:そのVLANマッピングに使用されているTCAMエントリの数。

ステップ9:[Maximum Entries(最大エントリ)]領域で、次のいずれかのオプションを選択します。

- •「デフォルトを使用」(Use Default) デフォルト値を使用します。デフォルト値は0です。
- [User Defined]: このオプションを選択したら、フィールドに値を入力します。この例では、 このオプションを選択し、128を入力します。

| VLAN Mapping Routing Resources                     |               |     |                             |
|----------------------------------------------------|---------------|-----|-----------------------------|
|                                                    | Count         |     | TCAM Entries                |
| VLAN Mapping Entries (4 TCAM entries per mapping): | 0             |     | 0                           |
| Maximum Entries:                                   | Use Default   |     |                             |
| (                                                  | OUser Defined | 128 | (Range: 0 - 912, Default: 0 |
| フニップ40.[ <u>App]</u> 」たクロ <b>ック</b>                | <b>*</b> *    |     |                             |

ステップ10:[Apply]をクリ**ックします**。

#### **IPv4 Routing Resources**

Neighbors (1 TCAM entry per neighbor): Interfaces (2 TCAM entries per interface): Routes (1 TCAM entry per route): Total:

Maximum Entries:

#### **IPv4 Multicast Routing Resources**

IPv4 Multicast Routes (2 TCAM entries per route): Maximum Entries:

IPv4 Policy Based Routing Resources

IPv4 Policy Based Routes (4 TCAM entries per route): Maximum Entries:

#### Count **TCAM Entries** 2 2 2 1 1 1 8 Use Default User Defined 128 (Range: 8 - 920, Default: 320) Count **TCAM Entries** 0 0

Use Default
 User Defined
 128
 (Range: 8 - 920, Default: 128 (\*

#### TCAM Entries

AM E

| 0 |              |    | 0                           |     |
|---|--------------|----|-----------------------------|-----|
| ۲ | Use Default  |    |                             |     |
|   | User Defined | 48 | (Range: 0 - 128, Default: 4 | 8 ( |

#### **IPv6 Routing Resources**

|                                                      | count                            |     | ICAM Entries                     |
|------------------------------------------------------|----------------------------------|-----|----------------------------------|
| Neighbors (4 TCAM entries per neighbor):             | 0                                |     | 0                                |
| Interfaces (8 TCAM entries per interface):           | 0                                |     | 0                                |
| On Link Prefixes (4 TCAM entries per prefix):        | 0                                |     | 0                                |
| Routes (4 TCAM entries per route):                   | 0                                |     | 0                                |
| Total:                                               |                                  |     | 0                                |
| Maximum Entries:                                     | <ul> <li>Use Default</li> </ul>  |     |                                  |
|                                                      | <ul> <li>User Defined</li> </ul> | 32  | (Range: 32 - 944, Default: 320   |
| IPv6 Multicast Routing Resources                     |                                  |     |                                  |
|                                                      | Count                            |     | TCAM Entries                     |
| IPv6 Multicast Routes (8 TCAM entries per route):    | 0                                |     | 0                                |
| Maximum Entries:                                     | <ul> <li>Use Default</li> </ul>  |     |                                  |
|                                                      | <ul> <li>User Defined</li> </ul> | 32  | (Range: 32 - 944, Default: 96 (1 |
| IPv6 Policy Based Routing Resources                  |                                  |     |                                  |
|                                                      | Count                            |     | TCAM Entries                     |
| IPv6 Policy Based Routes (4 TCAM entries per route): | 0                                |     | 0                                |
| Maximum Entries:                                     | <ul> <li>Use Default</li> </ul>  |     |                                  |
|                                                      | <ul> <li>User Defined</li> </ul> | 0   | (Range: 0 - 128, Default: 48 (V  |
|                                                      |                                  |     |                                  |
| VLAN Mapping Routing Resources                       |                                  |     |                                  |
|                                                      | Count                            |     | TCAM Entries                     |
| VLAN Mapping Entries (4 TCAM entries per mapping):   | 0                                |     | 0                                |
| Maximum Entries:                                     | <ul> <li>Use Default</li> </ul>  |     |                                  |
|                                                      | User Defined                     | 128 | (Range: 0 - 912, Default: 0 (Val |

Count

### ステップ11:[**OK**]をクリッ**クして**続行します。

| For the new settings to be cont<br>performed.                        | figured an automatic reboot o         | f the switch will be         |            |
|----------------------------------------------------------------------|---------------------------------------|------------------------------|------------|
| ок                                                                   | Cancel                                |                              |            |
| Kイッチが自動的にリブ·                                                         | ートし、設定が実                              | 行コンフィギュレーション                 | ンファイルに適用され |
| outing Resources                                                     |                                       |                              |            |
| Success. To permanently save the con                                 | figuration, go to the File Operations | page or click the Save icon. |            |
| IPv4 Routing Resources                                               |                                       |                              |            |
|                                                                      | Count                                 | TCAM Entries                 |            |
| Neighbors (1 TCAM entry per neighbor):                               | 2                                     | 2                            |            |
| Interfaces (2 TCAM entries per interface):                           | 1                                     | 2                            |            |
| Routes (1 TCAM entry per route):                                     | 1                                     | 1                            |            |
| Total:                                                               |                                       | 8                            |            |
| Maximum Entries:                                                     | Use Default                           |                              |            |
| IPv4 Multicast Routing Resources                                     | O User Defined 320                    |                              |            |
|                                                                      |                                       | TCAM Entries                 |            |
| Dud McKeent Dautes (2 TO AM                                          | Processing Data                       | 0                            |            |
| Maximum Entries                                                      | 2270                                  | °                            |            |
| Maximum Endros.                                                      | User Demod 120                        |                              |            |
| Pv4 Policy Based Routing Resources                                   |                                       |                              |            |
|                                                                      | Count                                 | TCAM Entries                 |            |
|                                                                      | ute): 0                               | 0                            |            |
| IPv4 Policy Based Routes (4 TCAM entries per rou                     |                                       |                              |            |
| IPv4 Policy Based Routes (4 TCAM entries per roo<br>Maximum Entries: | Use Default                           |                              |            |

### これで、スイッチのルーティングリソース設定が正常に設定されました。

## 設定されたルータリソースの確認

ステップ1 : スイッチのWebベースのユーティリティにログインし、[Administration] > [Routing Resources] を選択します。

| + J | Administration       |
|-----|----------------------|
|     | System Settings      |
|     | Console Settings     |
|     | Stack Management     |
|     | User Accounts        |
|     | Idle Session Timeout |
| ►   | Time Settings        |
| ►   | System Log           |
| ►   | File Management      |
|     | Reboot               |
| C   | Routing Resources    |
|     | Discovery - Bonjour  |
| •   | Discovery - LLDP     |
| •   | Discovery - CDP      |
|     | Ping                 |
|     | Traceroute           |
|     | Locate Device        |

TCAMリソーステーブルには、実際に使用中で使用可能なTCAMエントリの数が表示されます。

| TCAM Res    | sources Table  |                 |                      |                |             |           |       |             |          |        |         |            |    |
|-------------|----------------|-----------------|----------------------|----------------|-------------|-----------|-------|-------------|----------|--------|---------|------------|----|
|             |                |                 | TCAM Resources Table |                |             |           |       |             |          |        |         |            |    |
| Unit No.    | Maximum TC     | AM Entries for  | IPv4 Rou             | uting          | IPv4 Mul    | ticast Ro | uting | IPv4 Policy | Based Re | outing | IPv6 Ro | uting      |    |
|             | Routing and Mu | Iticast Routing | In Use               | Maximum        | In Use      | Maxi      | imum  | In Use      | Max      | timum  | In Use  | Maximu     | um |
| 1           |                | 960             | 8                    | 320            | 0           |           | 128   | 0           |          | 48     | 0       | 3          | 20 |
|             |                |                 |                      |                |             |           |       |             |          |        |         |            |    |
|             |                |                 |                      |                |             |           |       |             |          |        |         |            |    |
|             |                |                 |                      |                |             |           |       |             |          |        |         |            |    |
|             |                |                 |                      |                |             |           |       |             |          |        |         |            |    |
| IPv6 Multi  | icast Routing  | IPv6 Policy B   | ased Rou             | ting VLA       | N Mappin    | 9         | Maxim | num TCAM    | Entries  | Non-IF | P Rules |            |    |
| In Use      | Maximum        | In Use          | Maxin                | num In U       | se Max      | imum      |       | for Non-IF  | Rules    | In Use | Maxi    | mum        |    |
| 0           | 96             | 0               |                      | 48             | 0           | 0         |       |             | 956      | 0      | )       | 956        |    |
| In Use<br>0 | Maximum<br>96  | In Use<br>0     | Maxin                | num In U<br>48 | se Max<br>0 | imum<br>0 | _     | for Non-IP  | 956      | In Use | Maxi    | mum<br>956 |    |

- •ユニット番号 スタック内のデバイスの数。
- Maximum TCAM Entries for Routing and Multicast Routing: ルーティングおよびマルチキャ ストルーティングに使用可能なTCAMエントリの数。
- IPv4ルーティング
  - In Use:IPv4ルーティングに使用されるTCAMエントリの数。
  - Maximum:IPv4ルーティングで使用可能なTCAMエントリの最大数。
- IPv4マルチキャストルーティング
  - In Use:IPv4マルチキャストルーティングに使用されるTCAMエントリの数。
  - Maximum:IPv4マルチキャストルーティングで使用可能なTCAMエントリの最大数。
- IPv4ポリシーベースルーティング
  - In Use:IPv4ポリシーベースルーティングに使用されるルータTCAMエントリの数。

- Maximum:IPv4ポリシーベースルーティングに使用できる使用可能なルータTCAMエントリの数。

• IPv6ルーティング

- In Use:IPv6ルーティングに使用されるTCAMエントリの数。

- Maximum:IPv6ルーティングで使用可能なTCAMエントリの最大数。

• IPv6マルチキャストルーティング

- In Use:IPv6マルチキャストルーティングに使用されるTCAMエントリの数。

- Maximum:IPv6マルチキャストルーティングで使用可能なTCAMエントリの最大数。

• IPv6ポリシーベースルーティング

- In Use:IPv6ポリシーベースルーティングに使用されるルータTCAMエントリの数。

- Maximum:IPv6ポリシーベースルーティングに使用できる使用可能なルータTCAMエントリの数。

- Maximum TCAM Entries for Non-IP Rules:非IPルールで使用可能なTCAMエントリの数。

・非IPルール

- In Use:非IPルールに使用されるTCAMエントリの数。

- Maximum:非IPルールで使用可能なTCAMエントリの最大数。

• VLANマッピング

- In Use:非IPルールに使用されるVLANマッピングエントリの数。

- Maximum:非IPルールで使用可能なVLANマッピングエントリの最大数。

ステップ2:(オプション)[Save]ボタンをクリックし、設定をスタートアップコンフィギュレー ションファイルに保存します。

|                                   |        | cisco |
|-----------------------------------|--------|-------|
| art Cigobit DoE Stockable Managed | Quitab |       |
| on Gigabil Poe Slackable Manageo  | Switch |       |
| D D.                              |        |       |
| Routing Resources                 |        |       |
| •                                 |        |       |

Count

0

#### **IPv4 Routing Resources**

| Neighbors (1 TCAM entry per neighbor):     |
|--------------------------------------------|
| Interfaces (2 TCAM entries per interface): |
| Routes (1 TCAM entry per route):           |
| Total:                                     |
| Maximum Entries:                           |

| ID-u4 | Multicent | Pouting | Percurees |
|-------|-----------|---------|-----------|
| IPV4  | multicast | Routing | resources |

| 2                                |     | 2                              |
|----------------------------------|-----|--------------------------------|
| 1                                |     | 2                              |
| 1                                |     | 1                              |
|                                  |     | 8                              |
| <ul> <li>Use Default</li> </ul>  |     |                                |
| <ul> <li>User Defined</li> </ul> | 128 | (Range: 8 - 920, Default: 320) |
|                                  |     |                                |
| Count                            |     | TCAM Entries                   |
|                                  |     |                                |

IPv4 Multicast Routes (2 TCAM entries per route): Maximum Entries:

#### IPv4 Policy Based Routing Resources

| IPv4 Policy Based Routes (4 TCAM entries per route): | 0 |    |
|------------------------------------------------------|---|----|
| Maximum Entries:                                     | ۲ | Us |

| Count                            |     | TCAM Entries                          |
|----------------------------------|-----|---------------------------------------|
| 0                                |     | 0                                     |
| <ul> <li>Use Default</li> </ul>  |     |                                       |
| <ul> <li>User Defined</li> </ul> | 128 | (Range: 8 - 920, Default: 128 (Value: |
|                                  |     |                                       |
| Count                            |     | TCAM Entries                          |
| 0                                |     | 0                                     |
| Use Default                      |     |                                       |
| User Defined                     | 48  | (Range: 0 - 128, Default: 48 (Values  |

#### IPv6 Routing Resources

Maximum Entries:

|                                                                                                    | Count                              | I CAM Entries                         |
|----------------------------------------------------------------------------------------------------|------------------------------------|---------------------------------------|
| Neighbors (4 TCAM entries per neighbor):                                                                                                    | 0                                  | 0                                     |
| Interfaces (8 TCAM entries per interface):                                                                                                    | 0                                  | 0                                     |
| On Link Prefixes (4 TCAM entries per prefix):                                                                                                    | 0                                  | 0                                     |
| Routes (4 TCAM entries per route):                                                                                                    | 0                                  | 0                                     |
| Total:                                                                                                    |                                    | 0                                     |
| Maximum Entries:                                                                                                    | O Use Default                      |                                       |
|                                                                                                    | User Defined 32                    | (Range: 32 - 944, Default: 320 (Value |
| IPv6 Multicast Routing Resources                                                                                                    |                                    |                                       |
|                                                                                                    | Count                              | TCAM Entries                          |
| IPv6 Multicast Routes (8 TCAM entries per route):                                                                                                    | 0                                  | 0                                     |
| Maximum Entries:                                                                                                    | <ul> <li>Use Default</li> </ul>    |                                       |
|                                                                                                    | User Defined 32                    | (Range: 32 - 944, Default: 96 (Value: |
| IPv6 Policy Based Routing Resources                                                                                                    |                                    |                                       |
|                                                                                                    | Count                              | TCAM Entries                          |
| IPv6 Policy Based Routes (4 TCAM entries per route):                                                                                                    | 0                                  | 0                                     |
| Maximum Entries:                                                                                                    | <ul> <li>Use Default</li> </ul>    |                                       |
|                                                                                                    | <ul> <li>User Defined 0</li> </ul> | (Range: 0 - 128, Default: 48 (Values  |
|                                                                                                    |                                    |                                       |
| VLAN Mapping Routing Resources                                                                                                    |                                    |                                       |
|                                                                                                    | Count                              | TCAM Entries                          |
| VLAN Mapping Entries (4 TCAM entries per mapping):                                                                                                    | 0                                  | 0                                     |
| the contraction of the contraction of the point of the point of the po | ¥                                  | v                                     |

O Use Default

Language: English

TCAM Entries

これで、スイッチに設定されているルーティングリソースを正常に確認できました。 これらの関連項目の詳細については、次のリンクをクリックしてください。

- <u>スイッチのVLANマッピング設定の設定</u>
- ・CLIによるスイッチのルーティングリソースの設定
- CLIを使用したスイッチのIPv4スタティックルートの設定

# この記事に関連するビデオを表示...

<u>シスコのその他のテクニカルトークを表示するには、ここをクリックしてください</u>